# 使用 SSO 時出現「HTTP 狀態 401 - 驗證失敗 :SAML 驗證錯誤訊息」

### 目錄

<u>簡介</u> <u>必要條件</u> <u>需求</u> <u>採用元件</u> 問題 解決方案

### 簡介

本文描述使用單一登入(SSO)時,在一段非活動時間後出現「HTTP Status 401」錯誤消息的問題。

### 必要條件

#### 需求

思科建議您瞭解以下主題:

- SSO
- Active Directory聯合身份驗證服務(AD FS)
- CloudCenter

#### 採用元件

本檔案所述內容不限於特定軟體或硬體版本。

本文中的資訊是根據特定實驗室環境內的裝置所建立。文中使用到的所有裝置皆從已清除(預設))的組態來啟動。如果您的網路正在作用,請確保您已瞭解任何指令可能造成的影響。

### 問題

使用SSO時,在一段非活動時間後可能會收到「401」錯誤,而不是如圖所示再次登入提示。

#### HTTP Status 401 - Authentication Failed: Error validating SAML message

type Status report

message Authentication Failed: Error validating SAML message

description This request requires HTTP authentication.

Apache Tomcat/8.0.29

您可以再次登入的唯一方法是關閉整個Web瀏覽器並重新開啟它。

## 解決方案

這是由於CloudCenter和SSO伺服器之間的超時值不匹配。

增強功能允許ForceAuthn Parameters支援,這允許兩個值和CloudCenter之間的不匹配正常註銷。 此增強功能可在<u>https://bst.cloudapps.cisco.com/bugsearch/bug/CSCvg36752</u>上找到。

唯一的解決方法是移除不匹配。有三個位置需要匹配超時值。前兩個位於CCM本身。

- 1. 導覽至/usr/local/tomcat/webapps/ROOT/WEB-INF/web.xml。
- 2. 修改<session-timeout>time\_In\_Minutes</session-timeout>以反映所需的超時(分鐘)。
- 3. 導覽至/usr/local/tomcat/webapps/ROOT/WEB-INF/mgmt.properties。

4. 修改saml.maxAuthenticationAge.seconds=timeout\_in\_seconds,以反映所需的超時(秒)。 第三個位置在SSO伺服器上,位置可能因所運行的SSO伺服器的型別而異。Web SSO生存期值必 須與CloudCenter上配置的兩個值匹配。

一旦這三個條件都匹配,當發生超時時,系統就會將您拖回登入螢幕,然後才允許您檢視該頁面。